# Kostüme und Klänge

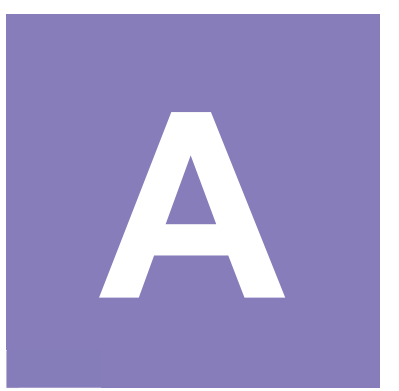

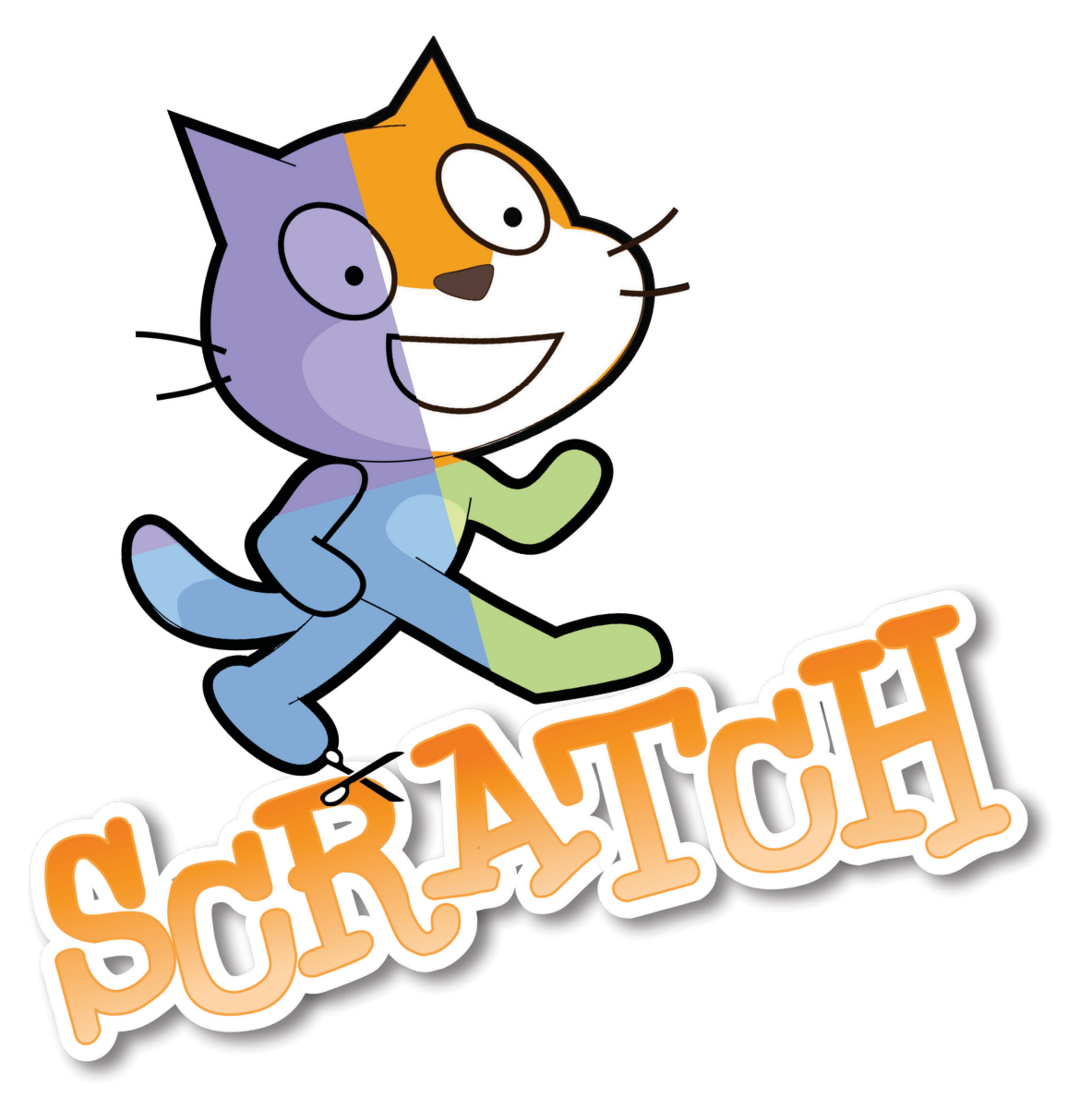

Scratch Gruppenpuzzle - Expertin / Experte

# Kostüme und Klänge

# Worum geht es?

Mit Scratch kannst du sowohl fertige Bilder, Töne und Klänge verwenden, als auch selbst neue erstellen. Mit dem Bildeditor kannst du Figuren und Hintergründe bearbeiten und neu zeichnen. Jede Figur kann mehrere Bilder verwenden, um sie zu animieren (z. B. stehen, laufen, springen ...). Töne kannst du mit dem Toneditor direkt aufnehmen und schneiden.

Mit dieser Anleitung baust du einen sprechenden Vokabeltrainer. Starte jetzt deine Ausbildung zur Expertin / zum Experten für die Gestaltung von Bild und Ton mit Scratch!

Diskutieren

#### Bei Scratch anmelden

Entwickeln

Erstelle eine neue Figur 😈

und wähle die Bananen

Entdecke

Um mit Scratch zu arbeiten, benötigst du einen Webbrowser wie Chrome oder Firefox. Gehe auf <u>https://scratch.mit.edu</u> Es lohnt sich ein Scratch-Konto anzulegen. Klicke dazu auf "Scratcher werden" oben rechts.

Du benötigst die folgenden Angaben: Einen Benutzernamen (wähle etwas Phantasievolles), ein Passwort, dein Geburtsdatum und eine Emailadresse.

Wechsle in den

Bearbeitungsmodus

Über Scratch

Erstelle ein neues, leeres Projekt in Scratch, indem du auf "Entwickeln" klickst. Nenne es "Vokabeltrainer".

2

#### aus. Die Katze kannst du "Kostüme". auf die Bananen und im Figurenbereich mit dem "dupliziere" sie. kleinen 🙁 löschen. Bearbeitungsmodus (Skripte, Kostüme, Klänge) Name des Projekts E 30 1. + Kostümliste Bühne Farbe wählen 1 Т Zeichen 0 werkzeuge Banana Bühne bearbeiten Zoom Zeichenbereich Figurenbereich neue Figur erstellen

## Das solltest du wissen

- Jede Figur besitzt ein oder mehrere Kostüme.
- Scratch hat einen eingebauten Bildeditor, um Kostüme zu bearbeiten.

# Weitere Aufgaben

- Experimentiere mit den Zeichenwerkzeugen auf der linken Seite des Zeichenbereichs. Kannst du die Kopie der Bananen grün einfärben?
- Kannst du ein hellblaues, gefülltes Rechteck zeichnen und hinter die Bananen legen? Tipp: mit einem zweiten Rechteck darunter, kannst du einen Schatteneffekt erstellen.

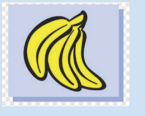

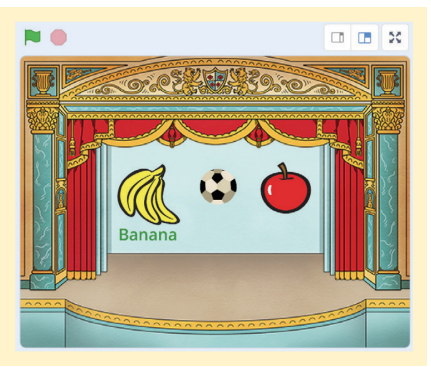

Anmelden

Scratcher werden

Klicke in der Kostümliste

mit der rechten Maustaste

Q Suche

3.

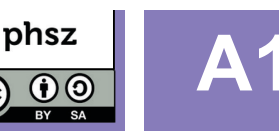

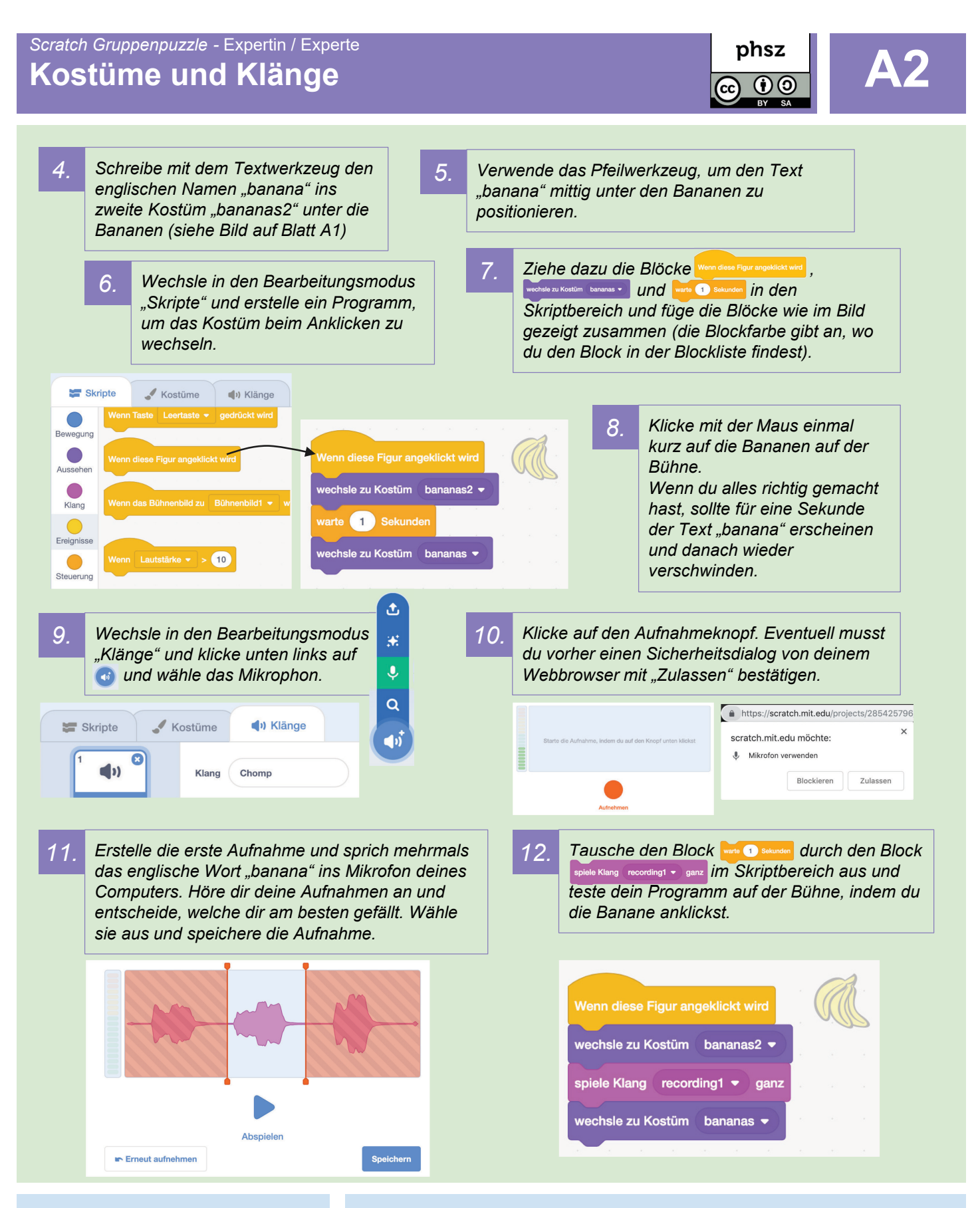

## Das solltest du wissen

- Bilder und Töne lassen sich direkt in Scratch erstellen und bearbeiten.
- Kostüme lassen sich über einen Skriptblock wechseln.

- Experimentiere mit den Skriptblöcken in der Kategorie "Aussehen". Kannst du die Bananen beim Anklicken kurzzeitig vergrössern oder die Farbe verändern?
- Kannst du mit den Effekten im Audioeditor deine eigene Stimme rückwärts abspielen lassen, oder in eine Roboterstimme verwandeln?

# Kostüme und Klänge

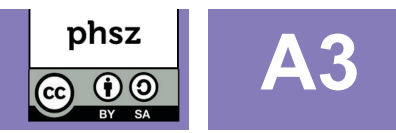

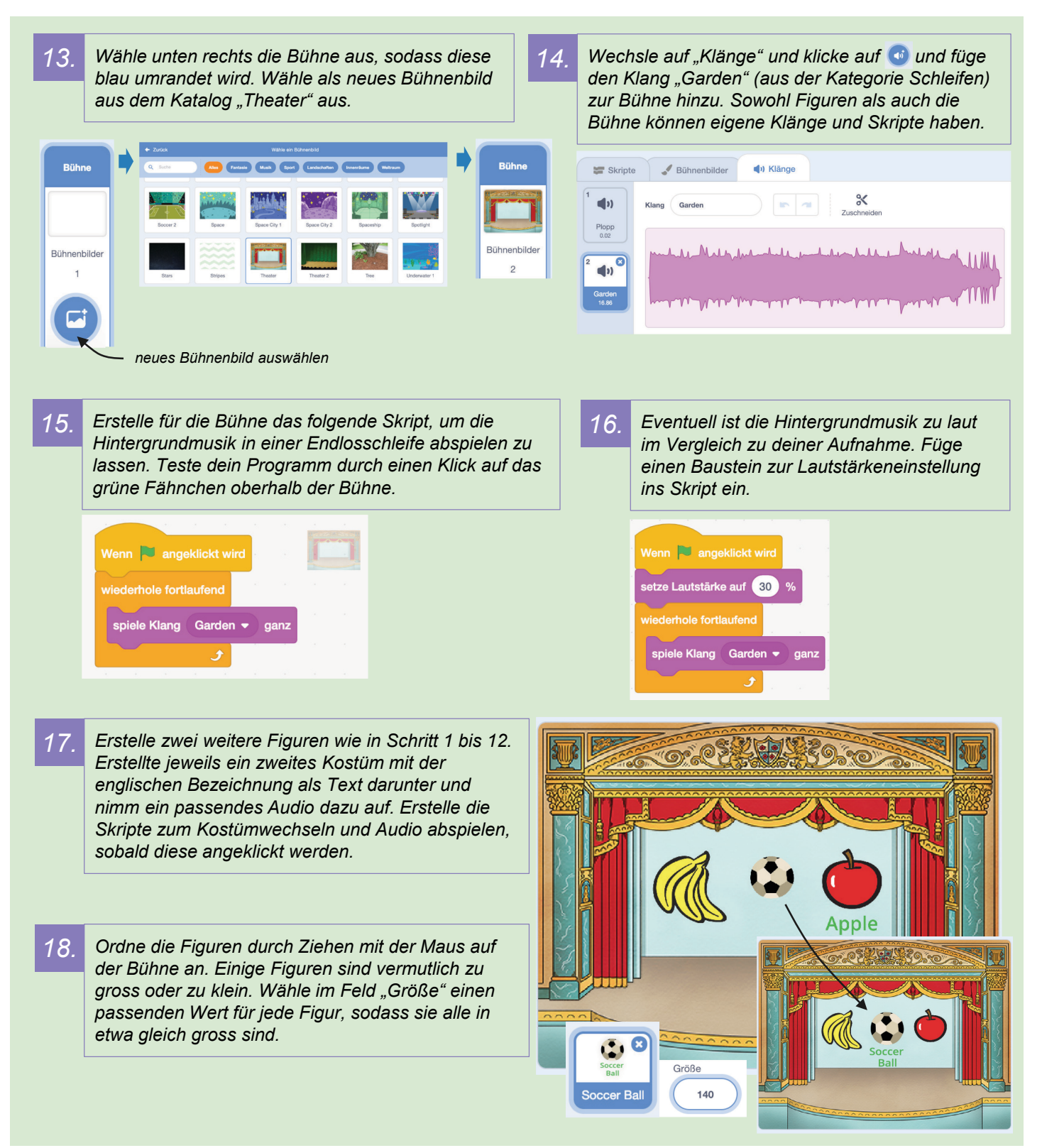

# Das solltest du wissen

- Auch die Bühne besitzt Klänge.
- Klänge lassen sich mit einer Schleife fortlaufend wiederholen.
- Figuren lassen sich vergrössern und verkleinern.

- Verändere die Skripte deiner Gegenstände so, dass beim Anklicken, zusätzlich zum Kostümwechsel der Effekt sotze Effekt farbe - auf 100 und sotze Effekt Farbe - auf 100 genutzt wird, um die Farbe der Figuren zu verändern.
- Versuche eine eigene Figur mit den Zeichenwerkzeugen in Scratch zu zeichnen.

# Bewegung und Koordinaten

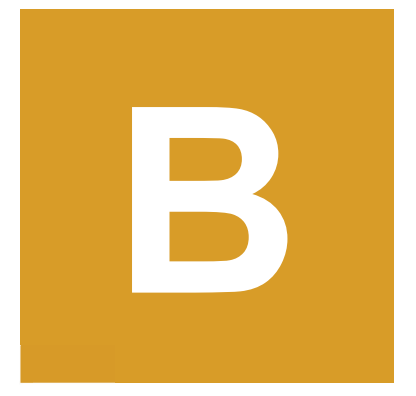

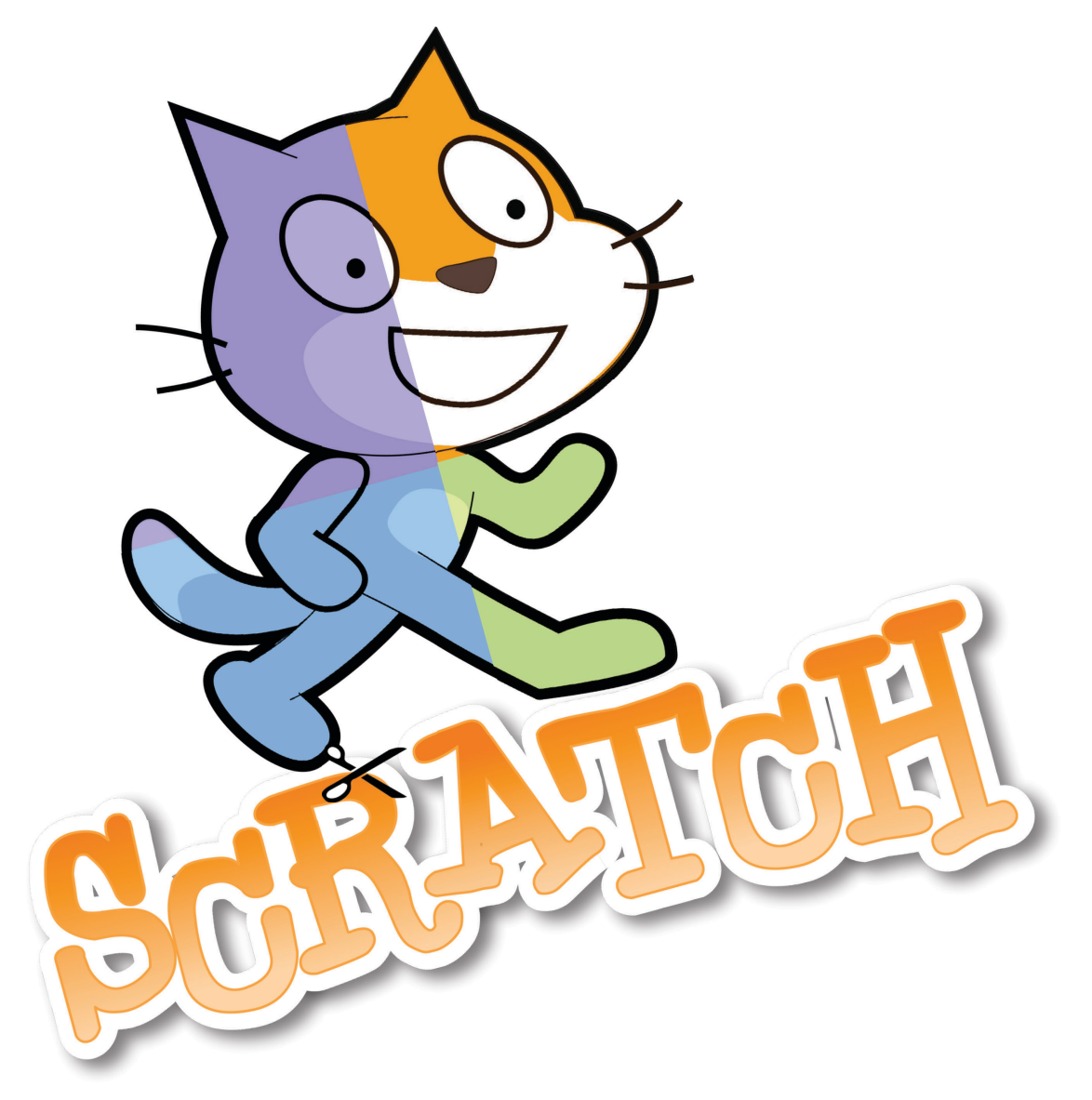

Scratch Gruppenpuzzle - Expertin / Experte phsz **Bewegung und Koordinaten**  $(\mathbf{\hat{f}})$ Worum geht es? 20.85 In Scratch bist du der Regisseur und kannst allen Figuren Anweisungen geben, wohin sie sich auf der Bühne bewegen, wo sie auftauchen und verschwinden sollen. Für diese Anweisungen verwendest du in Scratch verschiedene Skript-Blöcke. Mit dieser Anleitung baust du ein Spiel, bei dem es darum geht, herumfliegenden Bällen auszuweichen. Starte jetzt deine Ausbildung zur Expertin / zum Experten für Bewegung und Koordinaten in Scratch! Bei Scratch anmelden Um mit Scratch zu arbeiten, benötigst du einen Webbrowser wie Chrome oder Firefox. Gehe auf https://scratch.mit.edu Es lohnt sich ein Scratch-Konto anzulegen. Klicke dazu auf "Scratcher werden" oben rechts. Diskutieren Über Scratch Scratcher werden Entwickeln Entdecke Q Suche Anmelden

Du benötigst die folgenden Angaben: Einen Benutzernamen (wähle etwas Phantasievolles), ein Passwort, dein Geburtsdatum und eine Emailadresse.

Erstelle ein neues, leeres Projekt in Scratch, indem du auf "Entwickeln" klickst. Nenne es "Ausweichen".

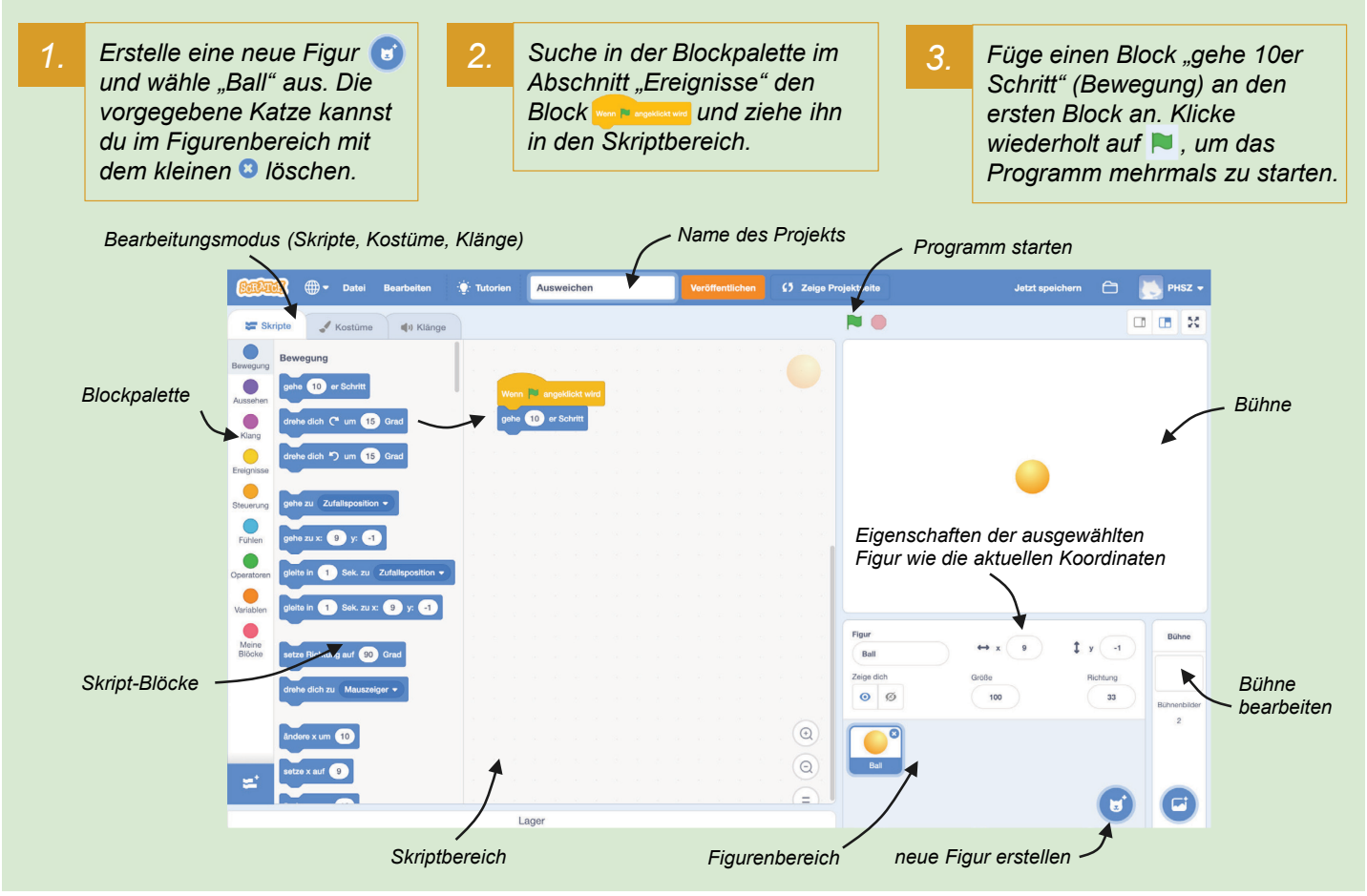

# Das solltest du wissen

- Ein Scratch-Projekt besitzt eine oder mehrere Figuren.
- Blöcke werden aus der Blockpalette gezogen und wie Puzzleteile zusammengefügt.

- Experimentiere mit dem gebe 10 er Schritt Block und verändere die Zahl 10. Welche Auswirkungen hat das?
- Füge einen drehe dieh "2 um 15 Grad Block im Skriptbereich ein und starte dein Programm mehrmals hintereinander. Wie oft musst du klicken, bis deine Figur wieder am Anfang steht?

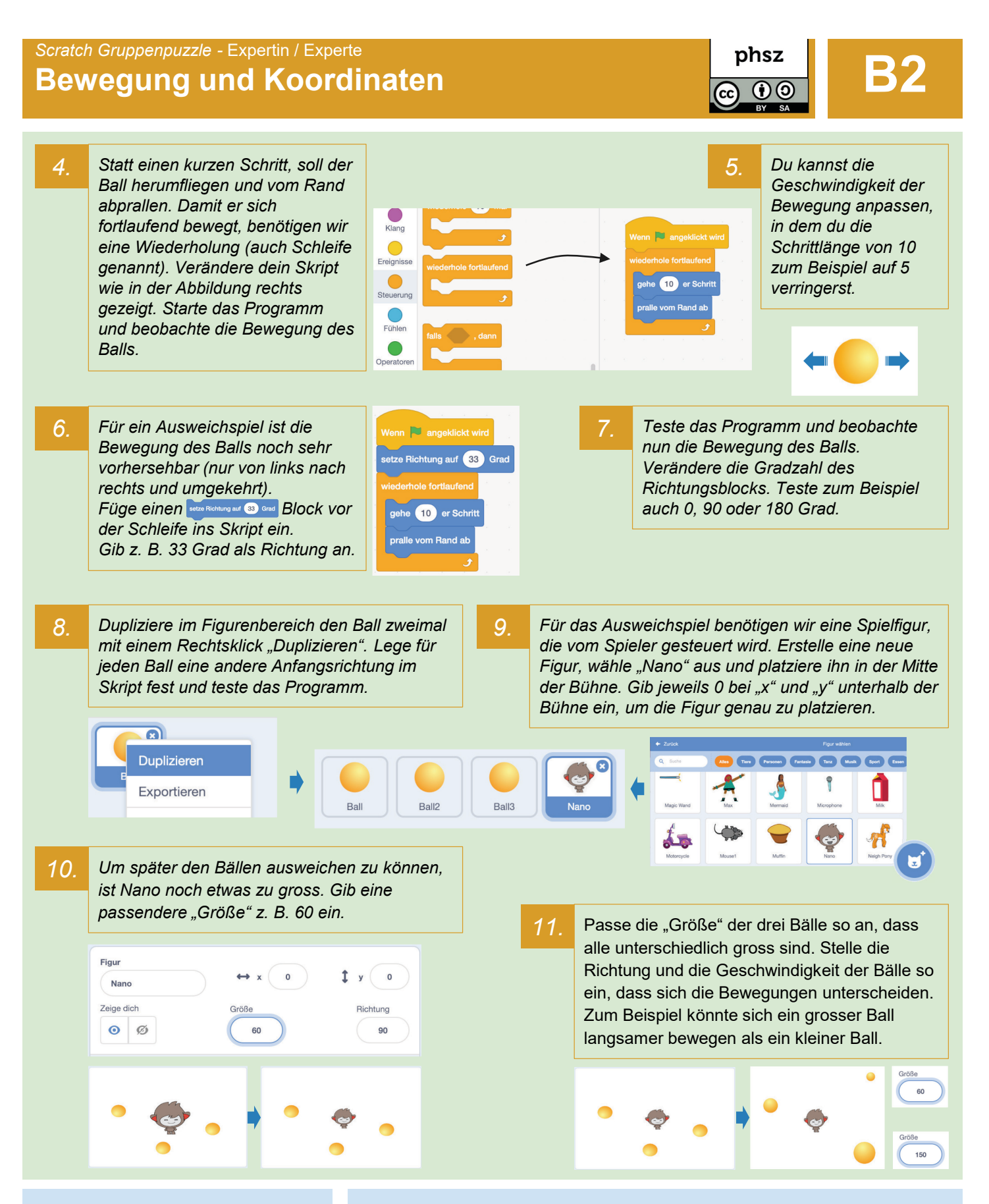

# Das solltest du wissen

- Jede Figur hat ihren eigenen Skriptbereich und alle Skripte laufen gleichzeitig ab.
- Mit einer fortlaufenden Schleife kannst du Animationen erstellen.

- Füge zum Experimentieren eine weitere Figur "Earth" hinzu. Verkleinere sie auf 50.
- Programmiere die Erde so, dass sie fortlaufend, kreisförmig um Nano herum fliegt, wie um die Sonne (derhe dich C um G Grad).

# **Bewegung und Koordinaten**

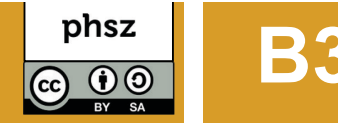

12. In Scratch gibt es zwei verschiede Arten von Bewegungen. Bei der "relativen" Bewegung lässt man eine Figur einfach einen Schritt nach vorn laufen, wobei sie immer von der aktuellen Position in die aktuelle Blickrichtung gehen wird. Bei der "absoluten" Bewegung verwendet man genaue Koordinaten der Bühne, um einer Figur ganz exakt mitzuteilen, wo sie sich hinstellen soll. Schau dir das Bühnenbild unten genauer an.

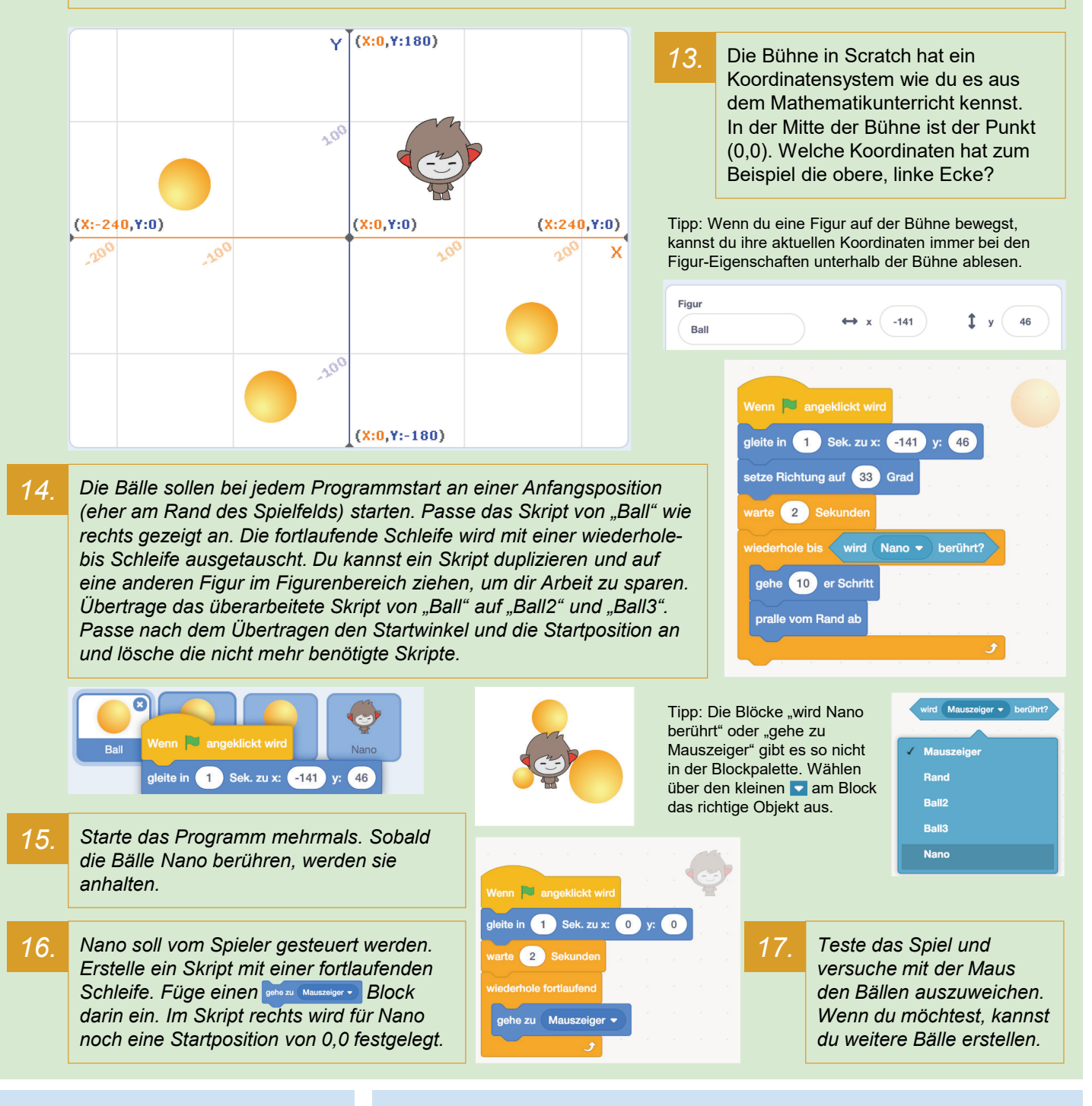

## Das solltest du wissen

- Die Bühne von Scratch hat ein Koordinatensystem.
- Es gibt zwei verschiedene Arten von Bewegung: relative (gehe 10er Schritt) und absolute (x, y).

- Was ist der Unterschied zwischen @he zu x: 0 y: 0 und gleite in 1 Sek. zu x: 0 y: 0 ?
- Was passiert, wenn du bei Nano ein setze y auf () nach gene zu Mauszeiger einbaust?
- Wie lange kannst du den Bällen ausweichen? Füge am Ende jedes Ballskripts noch ein soo (stopputr) ein (Blockpalette: Aussehen und Fühlen).
- Probiere das "Lager" am unteren Bildschirmrand mit einem Skript aus.

# Bedingungen und Sensoren

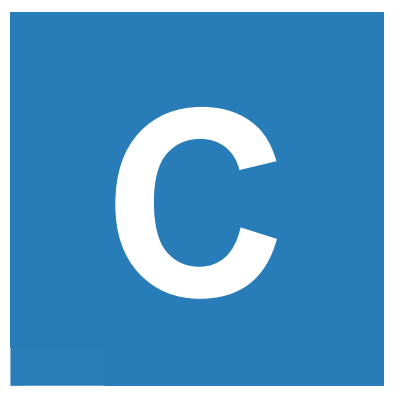

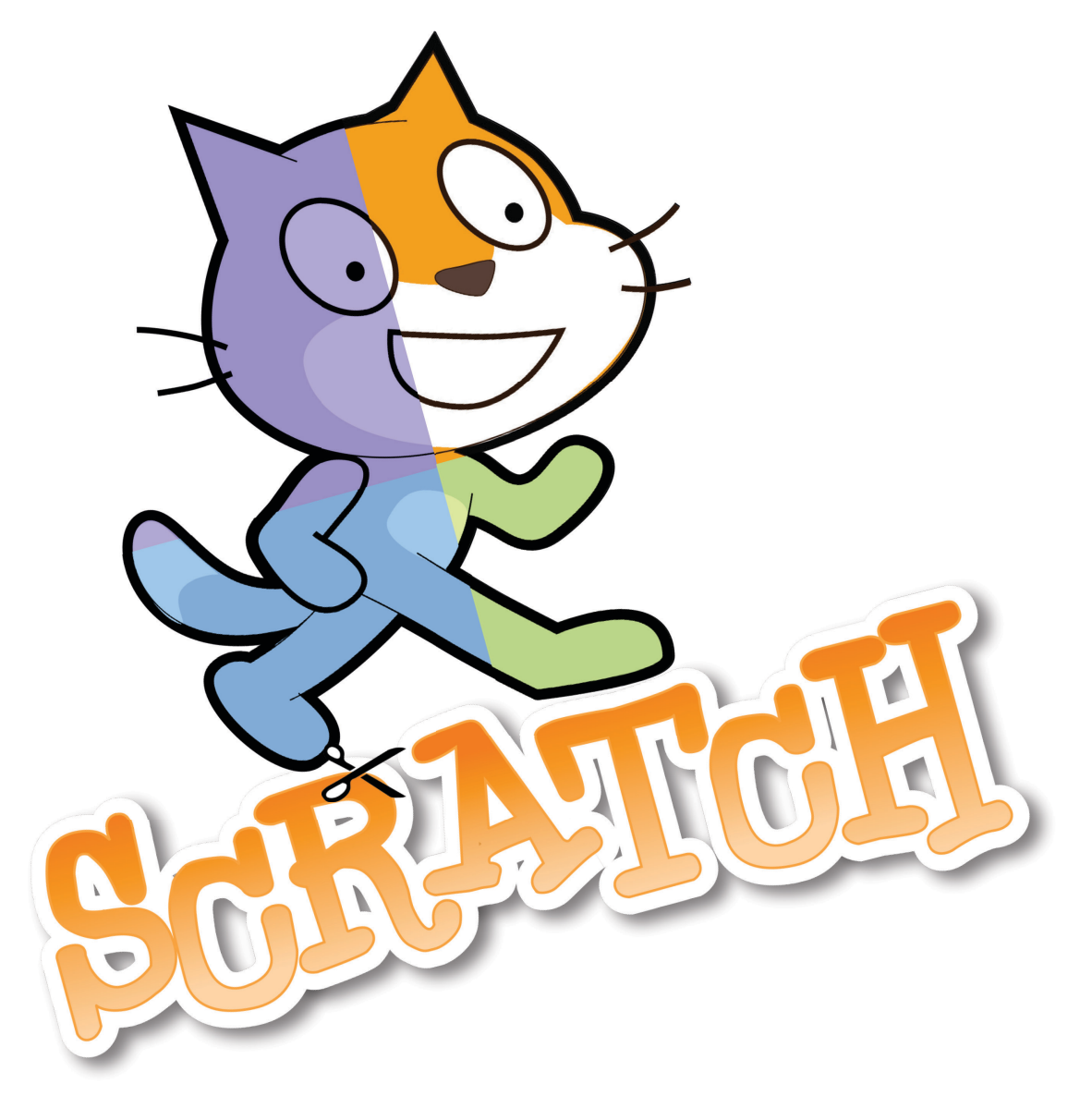

### Worum geht es?

Ist gerade eine Taste gedrückt? Wurde etwas angeklickt? Sind Geräusche zu hören? Bewegt sich etwas vor der Webcam? Berührt eine Figur eine andere? Die meisten Computerspiele stellen in einer Schleife fortlaufend solche Fragen, um je nach Antwort eine andere Reaktion auszulösen.

Mit dieser Anleitung baust du ein Spiel, bei dem eine Maus mit der Tastatur gesteuert wird, um einer Katze auszuweichen und gleichzeitig Futter zu sammeln. Starte jetzt deine Ausbildung zur Expertin / zum Experten für Bedingungen und Sensoren mit Scratch.

#### Bei Scratch anmelden

Um mit Scratch zu arbeiten, benötigst du einen Webbrowser wie Chrome oder Firefox. Gehe auf <u>https://scratch.mit.edu</u> Es lohnt sich ein Scratch-Konto anzulegen. Klicke dazu auf "Scratcher werden" oben rechts.

| SCRATCH | Entwickeln | Entdecke | Diskutieren | Über Scratch | Hilfe | Q Suche | Scratcher werden | Anmelden |
|---------|------------|----------|-------------|--------------|-------|---------|------------------|----------|
|         |            |          |             |              |       |         |                  |          |

Du benötigst die folgenden Angaben: Einen Benutzernamen (wähle etwas Phantasievolles), ein Passwort, dein Geburtsdatum und eine Emailadresse.

Erstelle ein neues, leeres Projekt in Scratch, indem du auf "Entwickeln" klickst. Nenne es "Reiss aus".

| 1. | Erstelle eine neue Figur v<br>und wähle "Mouse1" aus.<br>Die vorgegebene Katze<br>kannst du im Figuren-<br>bereich mit dem 3 löschen. | 2. Suche in der Bl<br>Abschnitt "Ereig<br>Wen Lutetike - > 10<br>den Skriptbereid<br>Sicherheitsdiald<br>wähle "Zulasser | 3.<br>ackpalette im<br>prisse" den Block<br>und ziehe ihn in<br>ch. Falls ein<br>og erscheint,<br>n" aus.                                                                                                    | Suche im Abschnitt "Bewegung"<br>den Block and a schutt und füge<br>diesen im Skriptbereich an den<br>ersten Block an. Teste dein<br>Programm. Klatsche in die Hände<br>oder sage "Piep, Piep, Piep".                                                                                                    | 9 |
|----|----------------------------------------------------------------------------------------------------|----------------------------------------------------------------------------------------------------|----------------------------------------------------------------------------------------------------|----------------------------------------------------------------------------------------------------|---|
|    | Bearbeitungsmodus (Skripte, Kostür                                                                                                    | ne, Klänge)                                                                                                    | Name des Projekts Pro                                                                                                    | ogramm starten<br>Jetzt speichem 🗁 💽 PHSZ 🕶                                                                                                    |   |
|    | Blockpalette                                                                                                    | pikange<br>Wen Lautslähe • • • @<br>gele 10 er Schritt                                                                   | Eigenschu<br>Figur wie                                                                                                    | Bühne                                                                                                    |   |
|    | Skript-Blöcke                                                                                                    |                                                                                                    | Image: Constraint of the second second s | Here and the second second sec | 7 |

### Das solltest du wissen

- Ein Scratch-Projekt besitzt eine oder mehrere Figuren.
- Blöcke werden aus der Blockpalette gezogen und wie Puzzleteile zusammengefügt.

# Weitere Aufgaben

- Lass dir die aktuelle Lautstärke von Scratch anzeigen, indem du unter "Fühlen" 
  Lautstärke anklickst. Wie laut ist es, wenn du leise pfeifst?
- Verwende einen weiteren went Lautstation 10 Block mit einem höheren Zahlenwert. Füge einen arehe dich (\* um 15 Grad Block (Bewegung) darunter ein. Kannst du die Maus nur durch leise und laute Töne steuern?

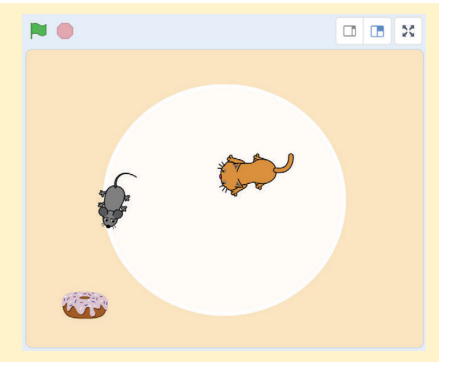

phsz

 $\mathbf{\hat{H}}$ 

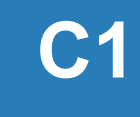

Scratch Gruppenpuzzle - Expertin / Experte

# **Bedingungen und Sensoren**

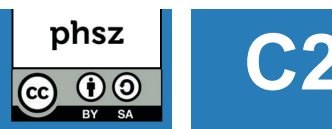

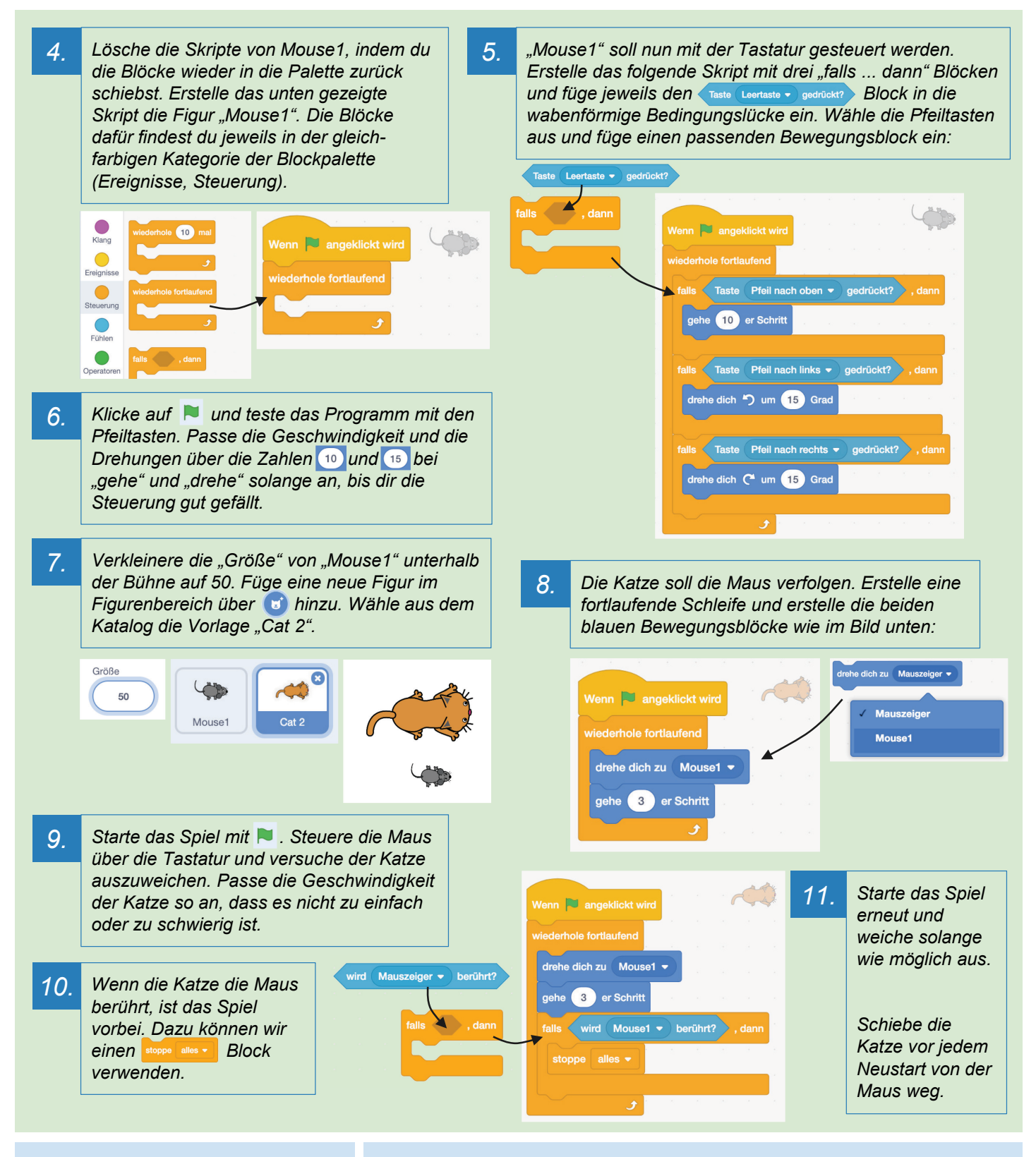

# Das solltest du wissen

- Mit einer fortlaufenden Schleife kannst du laufend Bedingungen mit "falls ... dann" überprüfen.
- Bedingungen erlauben einem Programm, auf etwas zu reagieren.

# Weitere Aufgabe

# **Bedingungen und Sensoren**

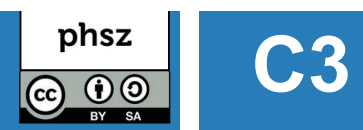

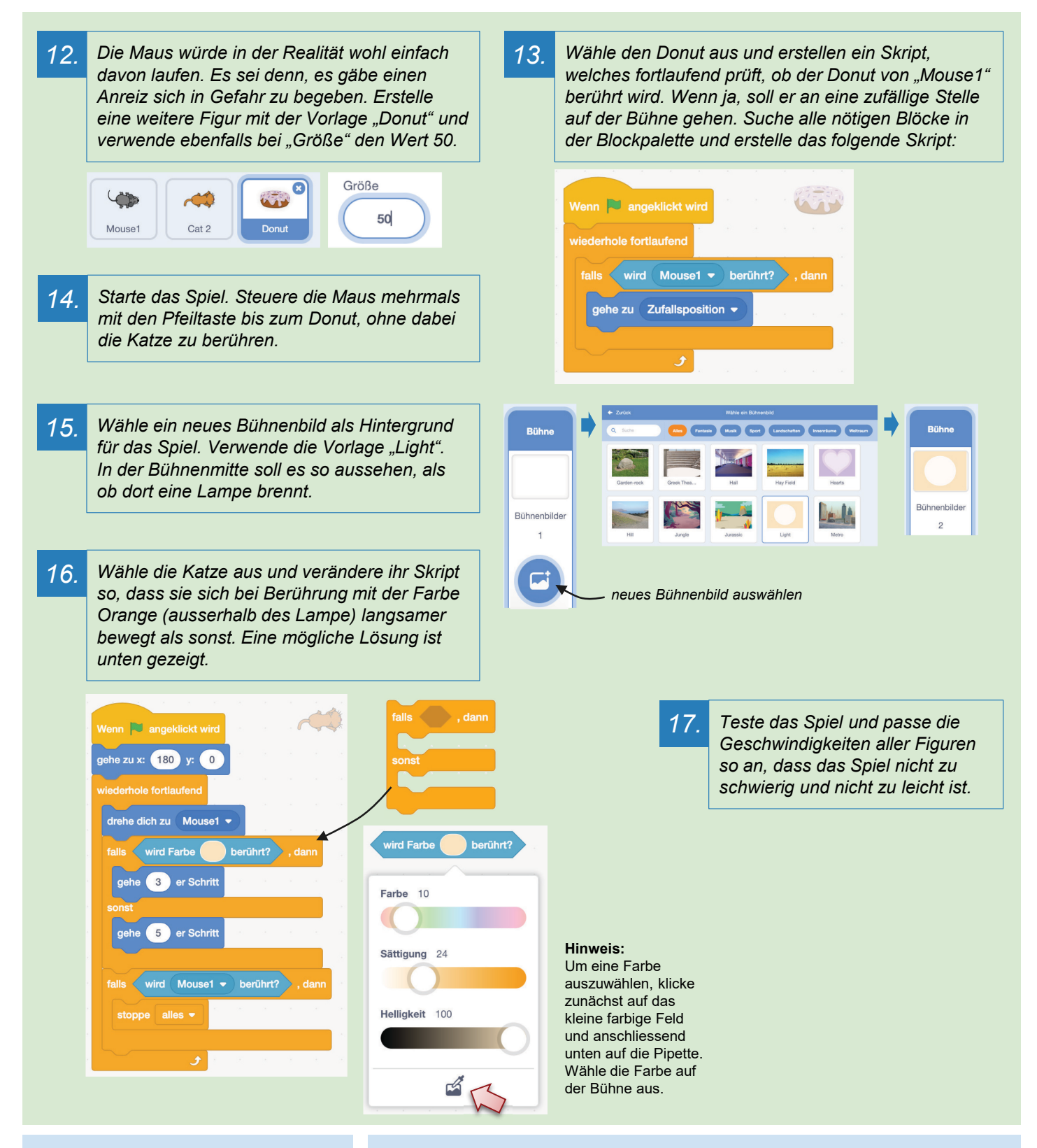

# Das solltest du wissen

- Du kannst prüfen, ob eine andere Figur oder eine Farbe berührt wird.
- Mit einem "stoppe"-Block lassen sich laufende Skripte mittendrin beenden.

- Verändere das Skript der Katze so, dass diese sich fortlaufend zum Mauszeiger statt zu Mouse1 dreht.
- Spielt das Spiel zu zweit. Spieler 1 spielt nun per Tastatur und Spieler 2 versucht mit der Computermaus die Katze zu steuern.

# Zahlen und Variablen

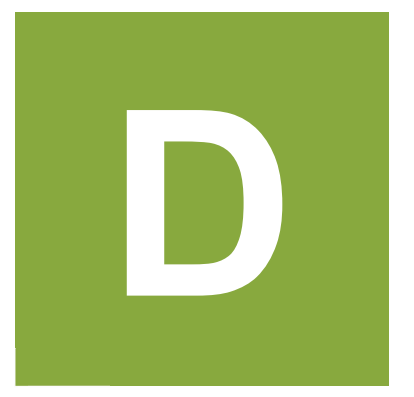

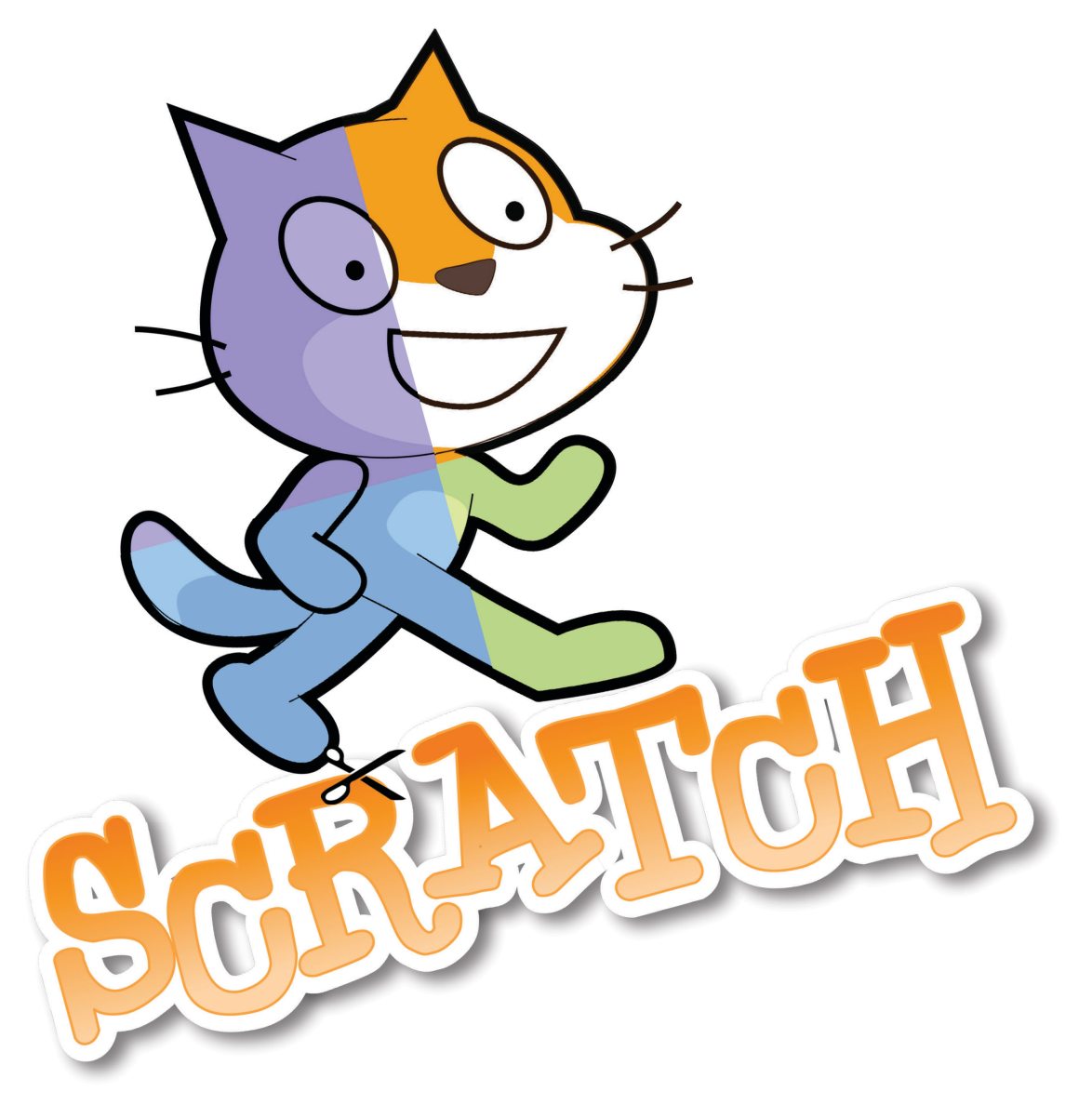

Scratch Gruppenpuzzle - Expertin / Experte

# Zahlen und Variablen

# Worum geht es?

Computer können sehr schnell rechnen und grosse Datenmengen speichern. In Scratch kannst du Variablen verwenden. Eine Variable kannst du dir wie eine beschriftete Schachtel vorstellen, in die eine Zahl, ein Buchstabe, ein Wort oder ein ganzer Satz hineingelegt werden kann.

Mit dieser Anleitung baust du ein einfaches Ratespiel, bei dem es darum geht, die Zahl in einer Variable zu erraten. Starte jetzt deine Ausbildung zur Expertin / zum Experten für Zahlen und Variablen in Scratch!

Diskutieren

#### Bei Scratch anmelden

Entwickeln

Entdecke

Um mit Scratch zu arbeiten, benötigst du einen Webbrowser wie Chrome oder Firefox. Gehe auf <u>https://scratch.mit.edu</u> Es lohnt sich ein Scratch-Konto anzulegen. Klicke dazu auf "Scratcher werden" oben rechts.

Du benötigst die folgenden Angaben: Einen Benutzernamen (wähle etwas Phantasievolles), ein Passwort, dein Geburtsdatum und eine Emailadresse.

Über Scratch

Erstelle ein neues, leeres Projekt in Scratch, indem du auf "Entwickeln" klickst. Nenne es "Zahlenraten".

#### Erstelle eine neue Figur 😈 Suche in der Blockpalette im 2. Füge einen Block (Aussehen) 3. und wähle "Dee" oder eine Abschnitt "Ereignisse" den denke Hmm... für 2 Sekunden an den ersten andere Figur, die dir gefällt. Block week und ziehe ihn Block an. Schreibe den Text Die Katze kannst du mit 🛽 aus der Blockpalette in den wie unten gezeigt in das im Figurenbereich löschen. Skriptbereich in der Mitte. Textfeld. Gib 💿 Sekunden an. Starte das Programm mit 💌. Name des Projekts Bearbeitungsmodus (Skripte, Kostüme, Klänge) Programm starten o! für 2 8 Blockpalette Bühne Skript-Blöcke Bühne 0 bearbeiten = Skriptbereich Figurenbereich neue Figur erstellen

# Das solltest du wissen

- Blöcke werden aus der Blockpalette gezogen und wie Puzzleteile zusammengefügt.
- Figuren können mit Sprechblasen etwas denken oder sagen.

# Weitere Aufgaben

- Lass deine Figur einen Witz mit mehreren Sprachblasen nacheinander erzählen. Verwende jeweils einen passenden Sekundenwert.
- Was ist der Unterschied zwischen wie (1990) for 2 Standon und (1990) (1990) Probiere aus.

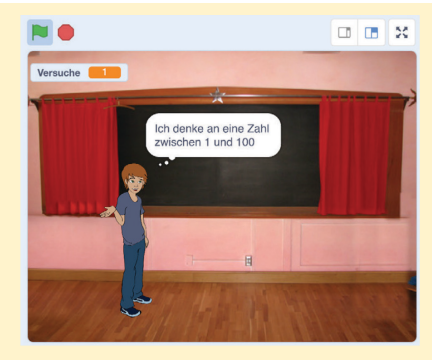

Anmelden

Scratcher werden

Q Suche

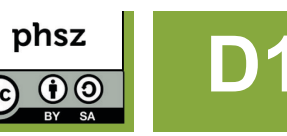

# Zahlen und Variablen

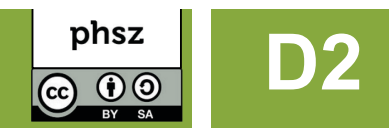

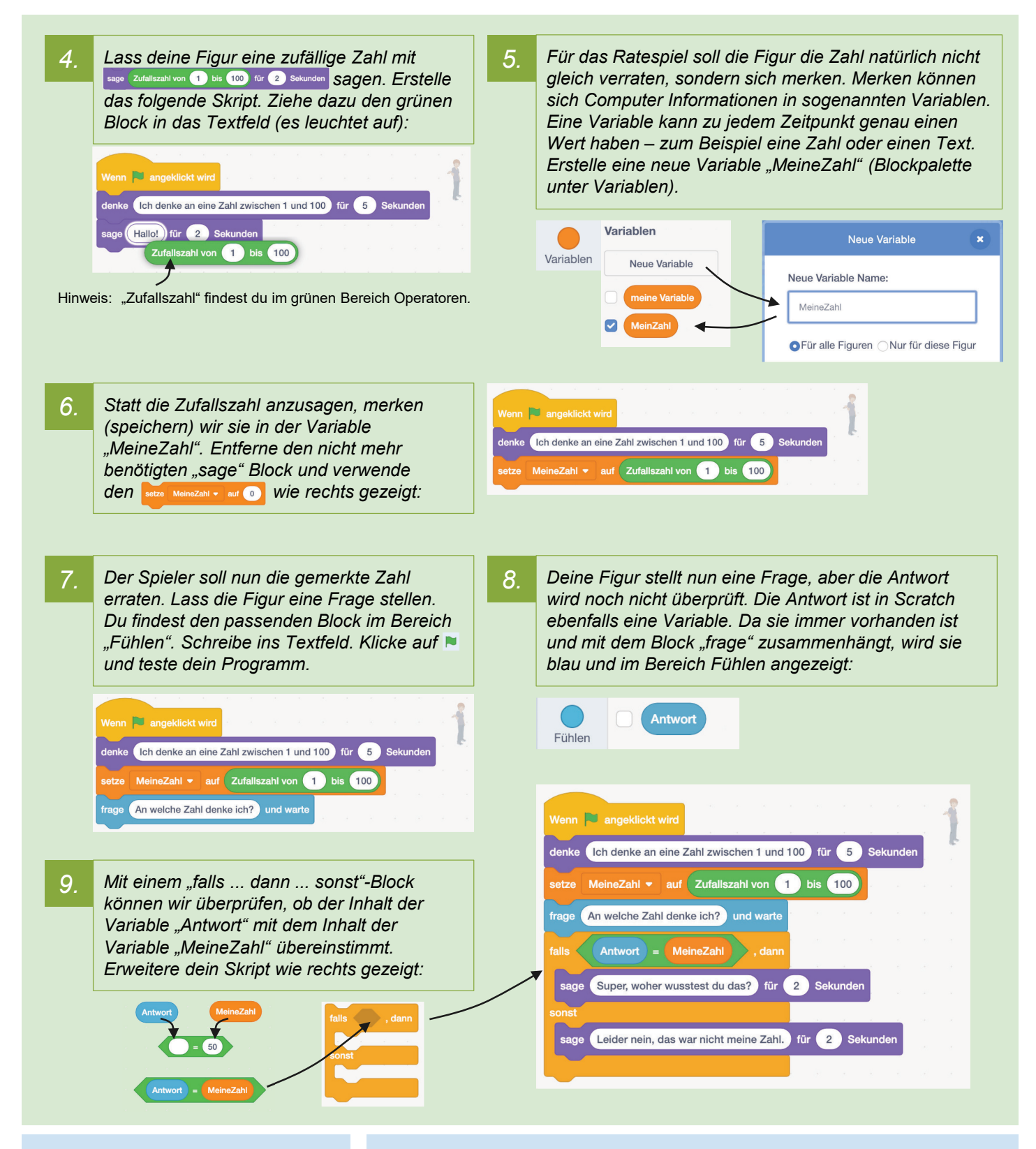

# Das solltest du wissen

- In Scratch können eigene Variablen angelegt werden.
- Antwort ist eine vordefinierte Variable, die durch den Block frage und warte gesetzt wird.

- Teste das Spiel einige Male. Kannst du das Spiel so verändern, dass die Zahl nur zwischen 1 und 20 liegt? An welchen Stellen musst du dafür etwas verändern?
- Was passiert, wenn man als Spieler ein Wort wie "Maus" als Antwort gibt, statt einer Zahl? Probiere es aus! Kannst du erklären was passiert?

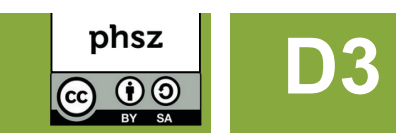

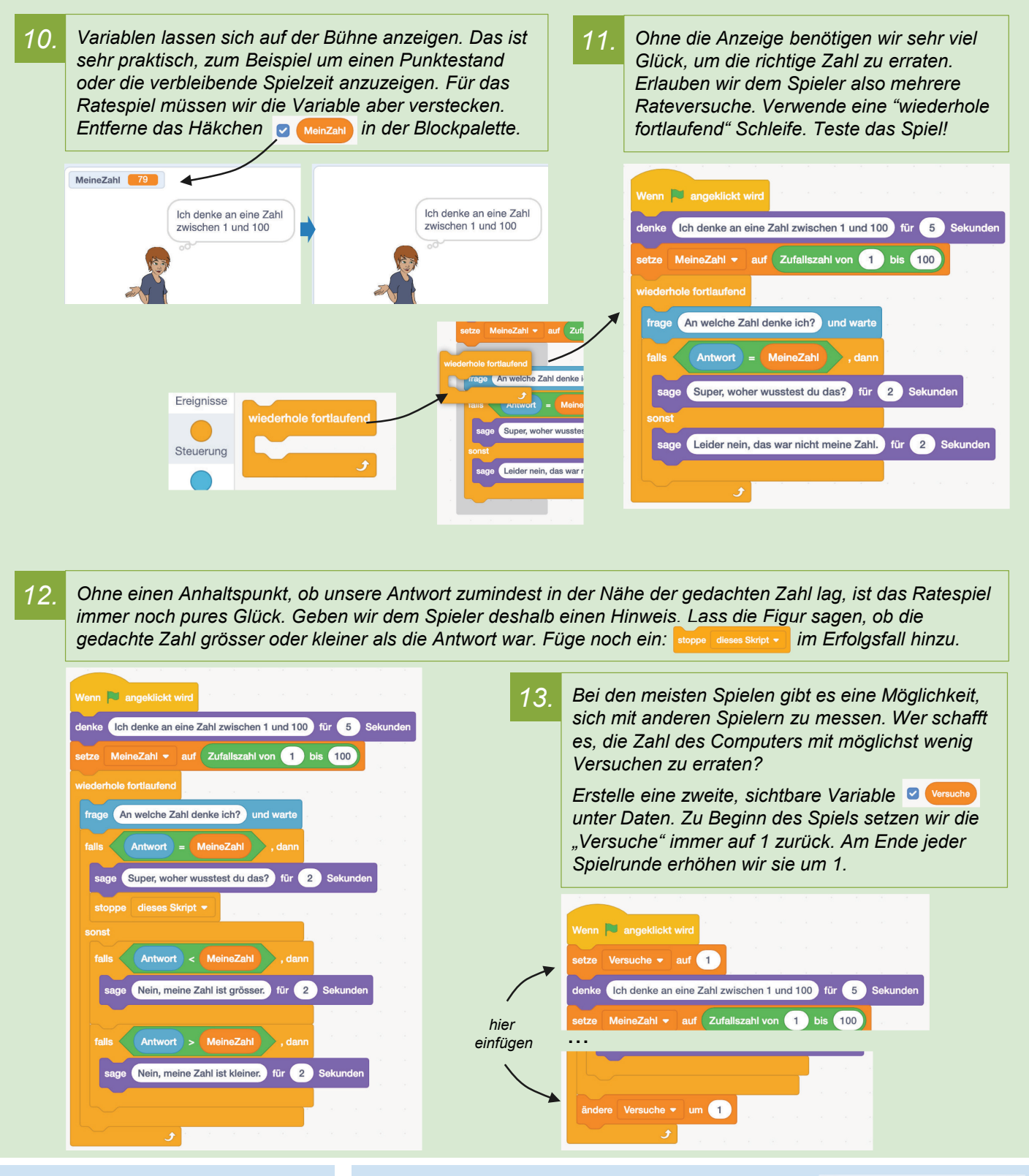

# Das solltest du wissen

- Der Wert einer Variable lässt sich setzen oder ändern.
- Mit Operatoren (grün) lassen sich Variablen mit Werten oder mit anderen Variablen vergleichen.

# Weitere Aufgaben

- Wähle ein passendes Bühnenbild für das Spiel aus. Klicke unten rechts auf
- In der Block-Kategorie "Fühlen" gibt es noch weitere vorgegebene Variablen wie

Stoppuhr Lautstärke Benutzername Probiere sie aus!

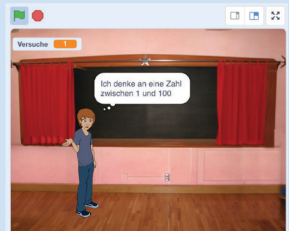